## CSE 344 Introduction to Data Management

Section 9: AWS, Hadoop, Pig Latin TA: Daseul Lee (dslee@cs)

## Homework 8

- Big Data analysis on billion triple dataset using Amazon Web Service (AWS)
  - Billion Triple Set: contains web information, obtained by a crawler
    - (subject, predicate, object)
  - Working with up to 0.5 TB of data
- You will write pig queries for each task and use MapReduce to perform data analysis.
- Due Friday 12/6
- No late days!

## Overview

- AWS offers various cloud computing services. In this assignment, we will use:
  - Elastic MapReduce: Managed Hadoop Framework
  - EC2 (Elastic Computing Cluster): virtual servers in the cloud
  - S3 (Simple Storage Service): scalable storage in the cloud

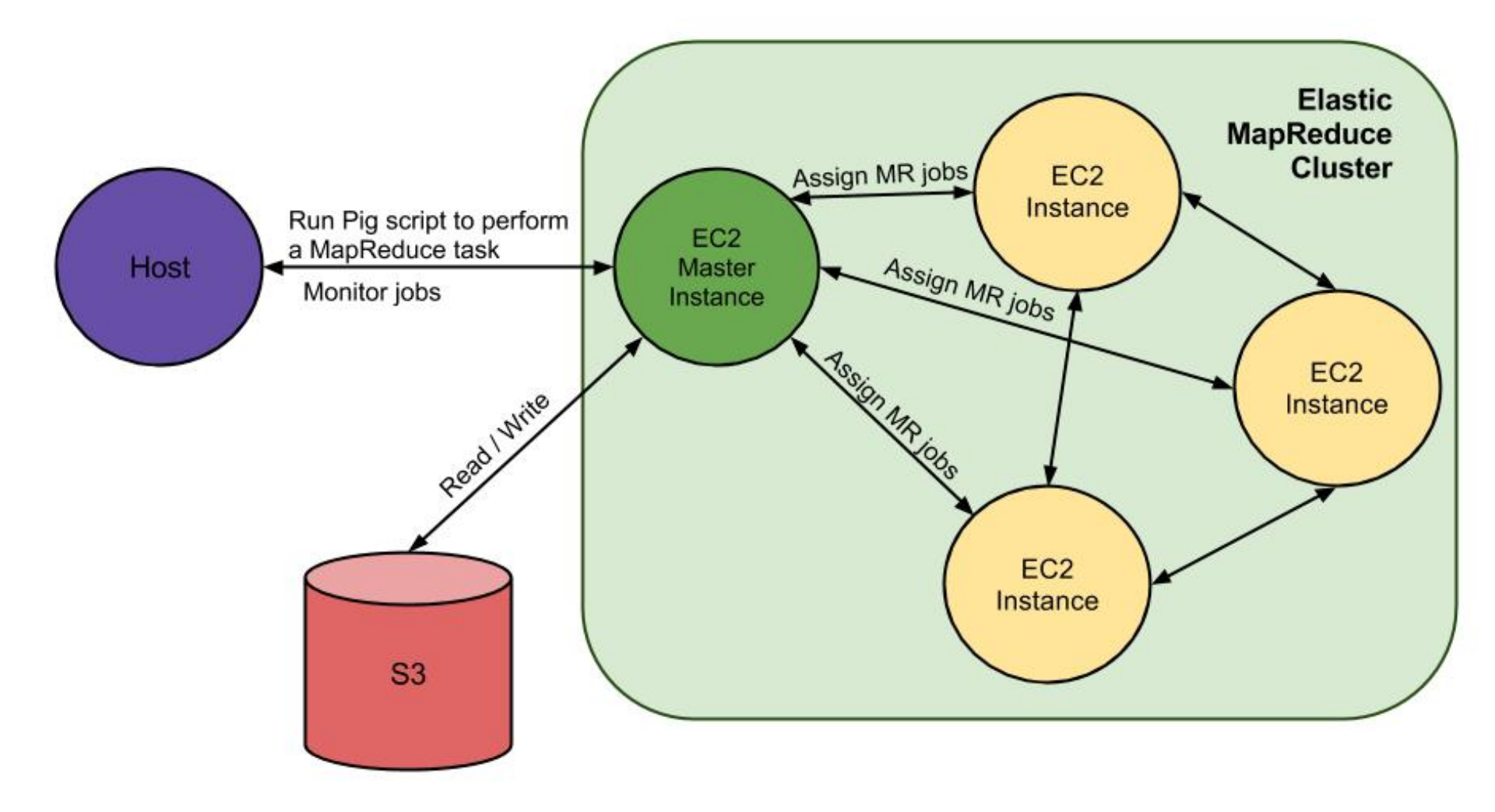

# Where is your input file?

- Your input files come from Amazon S3
- You will use three sets, each of different size

   s3n://uw-cse344-test/cse344-test-file -- 250KB
   s3n://uw-cse344/btc-2010-chunk-000 -- 2GB
   s3n://uw-cse344 -- 0.5TB
- See example.pig for how to load the dataset raw = LOAD 's3n://uw-cse344-test/cse344-test-file' USING TextLoader as (line:chararray);

# Where is your output stored?

- Two options
  - 1. Hadoop File System

The AWS Hadoop cluster maintains its own HDFS instance, which dies with the cluster -- this fact is not inherent in HDFS. Don't forget to copy them to your local machine before terminating the job.

2. S3

S3 is persistent storage. But S3 costs money while it stores data. Don't forget to delete them once you are done.

 It will output a set of files stored under a directory.
 Each file is generated by a reduce worker to avoid contention on a single output file.

# How can you get the output files?

- 1. Easier and expensive way:
  - Create your own S3 bucket(file system), write the output there
  - Output filenames become s3n://your-bucket/outdir
  - Can download the files via S3 Management Console
  - But S3 does cost money, even when the data isn't going anywhere. DELETE YOUR DATA ONCE YOU'RE DONE!
- 2. Harder and cheapskate way:
  - Write to cluster's HDFS
  - Output directory name is /user/hadoop/outdir. You'll need to create /user/hadoop
  - Need to double download
    - 1. from HDFS to master node's filesystem with hadoop dfs -copyToLocal
    - 2. from master node to local machine with scp

#### Set-up

# (Disclaimer: Important details are found in the spec)

## 1. Setting up AWS account

- Sign up/in: <u>https://aws.amazon.com/</u>
- Make sure you are signed up for (1) Elastic MapReduce (2) EC2 (3) S3

| amazon<br>web services                |                                    | Sign Up                     | My Account) Consola 💌 — English 💌 |
|---------------------------------------|------------------------------------|-----------------------------|-----------------------------------|
| AWS Products & Solutions +            | A                                  | 975 Product Information 👻 🔍 | Developers + Support +            |
| ccount                                | Managa Vour Account                |                             | Welcome Tom Lehmann   Sign Out    |
| Account Activity                      | Manage Tour Account                |                             | PROVIDENT 1000 0142 1000          |
| AWS Identity and Access<br>Management | 🖉 You already have access to Amazo | n Web Services              |                                   |
| AWS Nanagement Console                | â                                  |                             |                                   |
| Consolidated Billing                  | Services You're Signed Up For      |                             |                                   |
| DevPay                                | Amazon CloudFormation              | Amazon Simple               | Queue Servica (SQS)               |
| Manage Your Account                   | Amazon CloudFront                  | Amazon Simple               | Storage Service (S3)              |
| Payment Nethod                        | Amazon CloudSearch                 | Amazon Simple               | Workflow Service (SWF)            |
| Personal Information                  | Amazon CloudWatch                  | Amazon SimpleO              | Б                                 |
| Canudty Conductinis                   | Amazon BynamoDB                    | Amazon Virtual              | Private Cloud (VPC)               |
| iseounia credendais                   | Amazon Bastic Compute Cloud (BC2)  | Auto Scaling                |                                   |
| Jsage Reports                         | Amazon Elastic MapReduce           | AWS Data Pipeli             | ne                                |
| Billing Alerta                        | Amazon Bastic Transcoder           | AWS Direct Con              | nect                              |
| Billing Preferences                   | Amazon ElastiCache                 | AWS Elastic Bea             | nstalk                            |
|                                       | Amazon Glacier                     | AWS Import/Exp              | ort                               |
|                                       | Amazon Nechanical Turk             | AWS OpsWorks                |                                   |
|                                       | Amazon Redshift                    | AWS Storage G               | steway                            |

# 1. Setting up AWS account

- Free Credit: <u>https://aws.amazon.com/awscredits/</u>
  - Should have received your AWS credit code by email
  - \$100 worth of credits should be enough
- Don't forget to terminate your job flows to avoid extra charges!

| web services                          |                                                                                                    |
|---------------------------------------|----------------------------------------------------------------------------------------------------|
| AWS Products & Solutions              | AWS Product Internation + Q Developers + Support +                                                                                                    |
| Your Account                          | AWS Credits                                                                                                    |
| Account Activity                      |                                                                                                    |
| Usage Reports                         | If you have received a promotion credits code or a grant for using AWS, you can easily update your account<br>hare.                                                                                                    |
| Security Gredentials                  |                                                                                                    |
| Personal Information                  | Enter your claim rode below and rick <b>Redeen</b> . Well add the modify to your AWS account                                                                                                    |
| Payment Method                        | Enter your paint tobe berow and the relation. We had be a bedte to your Arry accord.                                                                                                    |
| Consolidated Billing                  | Redeem 🕑                                                                                                    |
| AWS Identity and Access<br>Management |                                                                                                    |
| AWS Nanagement Console                | General Credit Terms and Conditions:                                                                                                    |
| DevPay Activity                       | 1.1. Your promotion credits (Credits) may be used only for the Services designated by AWS when it grants the<br>Credits (collectively, Eligible Services). You may not use your Credits for Reserved Instances or Premium Suppor |
|                                       | 1.2. Once your Credits are consumed, all additional use of the Services will be billed to your AWS account.                                                                                                    |
|                                       | 1.3. Your Credits are personal to you. You may not sell, license, rent, or otherwise transfer them. Your Credits n<br>not be applied to any other account. Your Credits are not redeemable for cash.                             |
|                                       |                                                                                                    |

1.4. Your Credits may not be used in conjunction with any other promotional or incentive offer from AW5. Your Credits can be applied only to the Eligible Services.

English 💌

# 2. Setting up an EC2 key pair

- Go to EC2 Management Console <u>https://console.aws.amazon.com/ec2/</u>
- Pick region in navigation bar (top right)
- Click on Key Pairs and click Create Key Pair
- Enter name and click *Create*
- Download of .pem private key
  - lets you access EC2 instance
  - Only time you can download the key

# 2. Setting up an EC2 key pair (Linux/Mac)

• Change the file permission

\$ chmod 600 </path/to/saved/keypair/file.pem>

## 2. Setting up an EC2 key pair (Windows)

• AWS instruction:

http://docs.aws.amazon.com/gettingstarted/ latest/computebasics-linux/getting-starteddeploy-app-connect.html

- Use PuTTYGen to convert a key pair from .pem to .ppk (part 1 – 2)
- Use PuTTY to establish a connection to EC2 master instance (part 3 – 6)

# 2. Setting up an EC2 key pair

- Note: Some students were having problem running job flows (next task after setting EC2 key pair) because of no active key found
- If so, go to AWS security credentials page and make sure that you see a key under the access key, if not just click Create a new Access Key.

https://portal.aws.amazon.com/gp/aws/ securityCredentials

- <u>http://console.aws.amazon.com/</u> <u>elasticmapreduce/home</u>
- Click Amazon Elastic Map Reduce Tab
- Click Create New Job Flow

| DEFINE JOB FLOW SPECIFY PARAMETERS CONFIGURE EC2 INSTANCES                                                                                    | NDWANCED OPTIONS BOOTSTRAP ACTIONS REVIEW                                                                                                    |
|----------------------------------------------------------------------------------------------------|----------------------------------------------------------------------------------------------------|
| Name your job flow and select its type. If you don't have an app<br>Job Flow Name *: My Job Flow<br>Choose a descriptive name for the job flo | lication to run, use one of our samples to get started.                                                                                                    |
| Hadoop Version*: [Hadoop 1.0.3 (Amazon Distribution)                                                                                          | ×                                                                                                    |
| Create a Job Flow *: ® Run your own application<br>© Run a sample application<br>Choose a Job Type                                            | Run your own application: Select the type of applicat<br>to run Hive, Custom JAR, Streaming, Pig or HBase.<br>Run a sample application: Select the sample applicat<br>to run. |

- Name the Job Flow
- Select Run your own application
- Select Pig Program as Job Type
- CONTINUE

- Select Start an Interactive Pig Session
- CONTINUE

| Create a New Job Flow                                                                                                    | Capital 🕅 |
|----------------------------------------------------------------------------------------------------|-----------|
| create a new Job Flow                                                                                                    |           |
| DEFINE JOB FLOW SPECIFY PARAMETERS CONFIGURE EC2 INSTANCES ADVANCED OPTIONS BOOTSTRAP ACTIONS REVIEW                                                                                                    |           |
| Choose between either executing an existing Pig script or starting an interactive Pig session. $\mathbb C$ Execute a Pig Script                                                                                                    |           |
| Run a Pig script which has been uploaded to 33. With this option the job flow starts, automatically executes the script, then terminates t<br>flow automatically when the script has completed.                                                          | he job    |
| Script Location*:                                                                                                    |           |
| The location of your Pig script in Amazon S3.                                                                                                    |           |
| Input Location:                                                                                                    |           |
| The URL of the Amazon S3 Bucket that contains the input files.                                                                                                    |           |
| Output Location:                                                                                                    |           |
| The URL of the Amazon S3 Bucket to store output files. Should be unique.                                                                                                    |           |
| Extra Args:                                                                                                    |           |
| Start an Interactive Pig Session                                                                                                    |           |
| Start a job flow with Pig setup for interactive use. Interactive use requires you to have an SSH dient to access the master host via the<br>"badoop". When you are finished your session, menually terminate the job flow from the list of running jobs. | user      |

< Back

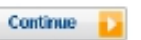

\* Required field

- Select only 1 core instance
- CONTINUE
- Set your previously created Key Pair to be the Amazon EC2 Key Pair
- CONTINUE

- Configure your Bootstrap Actions
- Action Type: Memory Intensive Configuration

| Configure your Bootstrap Actions                                       |                                                                       |
|------------------------------------------------------------------------|-----------------------------------------------------------------------|
| Use the table below to define the name, location and o this Job Flow.  | optional arguments for any Bootstrap Actions you want associated with |
| Bootstrap Action                                                       | <u>عا</u>                                                             |
| Action Type Choose Bootstrap Action Learn More Name Amazon S3 Location | Optional Arguments                                                    |
| Add another Bootstrap Action                                           |                                                                       |

- CONTINUE
- Create Job Flow
- Refresh page to see your job flow (might take a few minutes...)

| You           | r Elastic MapReduce Job F | lows         |                      |                   |                           |                                  |
|---------------|---------------------------|--------------|----------------------|-------------------|---------------------------|----------------------------------|
| 3             | Create New Job Flow       | nate 🛣 Debug |                      |                   |                           | 🎲 Show/Hide 🛛 🗟 Refresh 🛛 🞯 Help |
| View          | ing: All                  |              |                      |                   |                           | K < to 1 of 1 Job Flows > >      |
|               | Name                      | State        | Creation Date        | Elapsed Time      | Normalized Instance Hours |                                  |
| $\mathcal{C}$ | TL_superflow              | STARTING     | 2013-03-06 21:52 PST | 0 hours 0 minutes | 0                         |                                  |

- Click on your Job Flow
- Retrieve the Master Public DNS Name

| 1 Job Flow selected        |                                              |                         |                                                    |
|----------------------------|----------------------------------------------|-------------------------|----------------------------------------------------|
| Job Flow: 1-1ETJ72         | KCAOJUFB                                     |                         |                                                    |
| act State Changes Dunning  | hastetras attass                             |                         |                                                    |
| Last State Change: Running | boutstrap accons                             |                         |                                                    |
| Description Steps          | Bootstrap Actions Instance Groups Monitoring |                         |                                                    |
| Name:                      | TL_superflow                                 | Creation Date:          | 2013-03-06 21:52 PST                               |
| Start Date:                | 2013-03-06 21:55 PST                         | End Date:               | -                                                  |
| Availability Zone:         | us-west-2b                                   | Instance Count:         | T                                                  |
| Master Instance Type:      | -                                            | Slave Instance Type:    | -                                                  |
| Key Name:                  | tlehmann_keypair                             | Log URI:                | -                                                  |
| Ami Version:               | 2.3.3                                        | Master Public DNS Name: | ec2-54-244-172-225.us-west-2.compute.amazonaws.com |
| Hadoop Version:            | 1.0.3                                        | Keep Alive:             | true                                               |
| Termination Protected:     | false                                        | Visible To All Users:   | false                                              |
| Subnet Id:                 | -                                            | Supported Products:     | -                                                  |

- Windows users use PuTTY to connect to cluster
- Everybody else runs this from command line ssh -o "ServerAliveInterval 10" -i </path/to/saved/keypair/file.pem> hadoop@<master.public-dns-name.amazonaws.com>

# 4. Running Pig interactively

- Once you successfully made a connection to EC2 cluster, type pig, and it will show grunt>
- Time to write some pig queries!

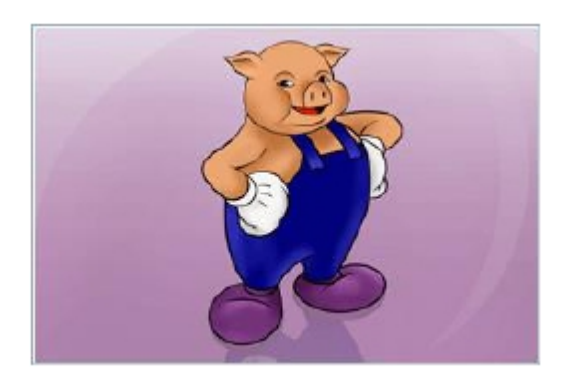

# 4. Running Pig interactively

example.pig

- Found in the project archive
- Loads and parses billion triple dataset: Triples (subject, predicate, object)
- Group object by attribute, sort in descending order based on count of tuple
- Check out the README for more information

# 5. Monitoring Hadoop jobs

Possible options are:

- 1. Using ssh tunneling (recommended)
- 2. Using LYNX
- 3. Using SOCKS proxy

# 6. Terminating Cluster

- Go to Management Console
- Select Job Flow
- Click Terminate
- Wait a few minutes ...
- Eventually status should be

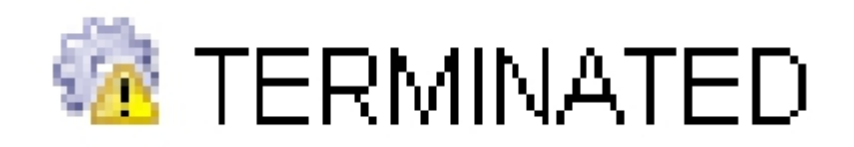

## **Final Comment**

- Start early
- Important: read the spec carefully!
   If you get stuck or have an unexpected outcome, it is likely that you miss some step or there may be important directions/notes in the spec.
- Running jobs may take up to several hours
   Extra credit problem takes about ~4 hours.